**MedicalCare** station

# 非公開型 医療介護専用SNS メディカルケアステーション (MCS) 患者・利用者側タイムラインに 医療介護関係者を招待する方法

※画面デザインはモバイル版です。

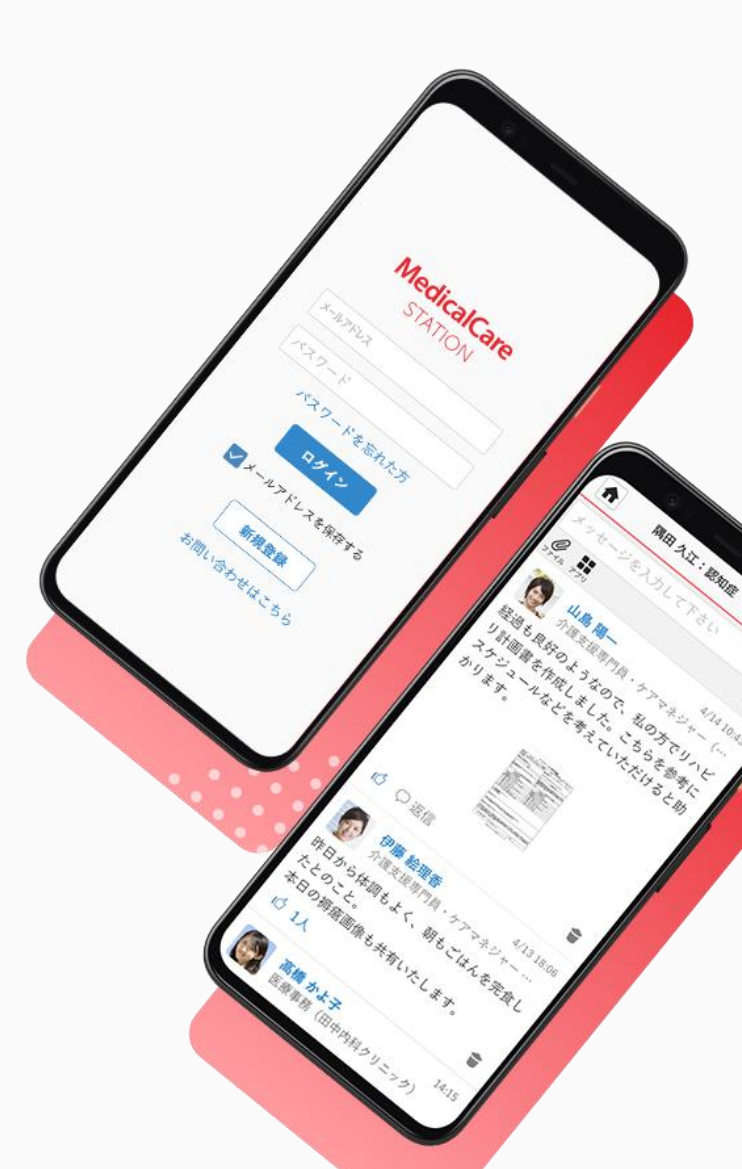

© Embrace Co., Ltd.

## 目次

| 目次                           | 1 |
|------------------------------|---|
| 患者・利用者側タイムラインに医療介護関係者を招待する流れ | 2 |
| 患者・利用者側側タイムラインに医療介護関係者を招待する  | 3 |
| つながりを利用した招待                  | 4 |
| メールアドレスを入力して招待               | 5 |
| 管理者権限のないユーザが招待を行った場合         | 6 |
| 患者本人が承認する                    | 7 |
| 招待を受けたユーザが参加する               | 8 |
|                              |   |
|                              |   |

### 患者・利用者側タイムラインに医療介護関係者を招待する流れ

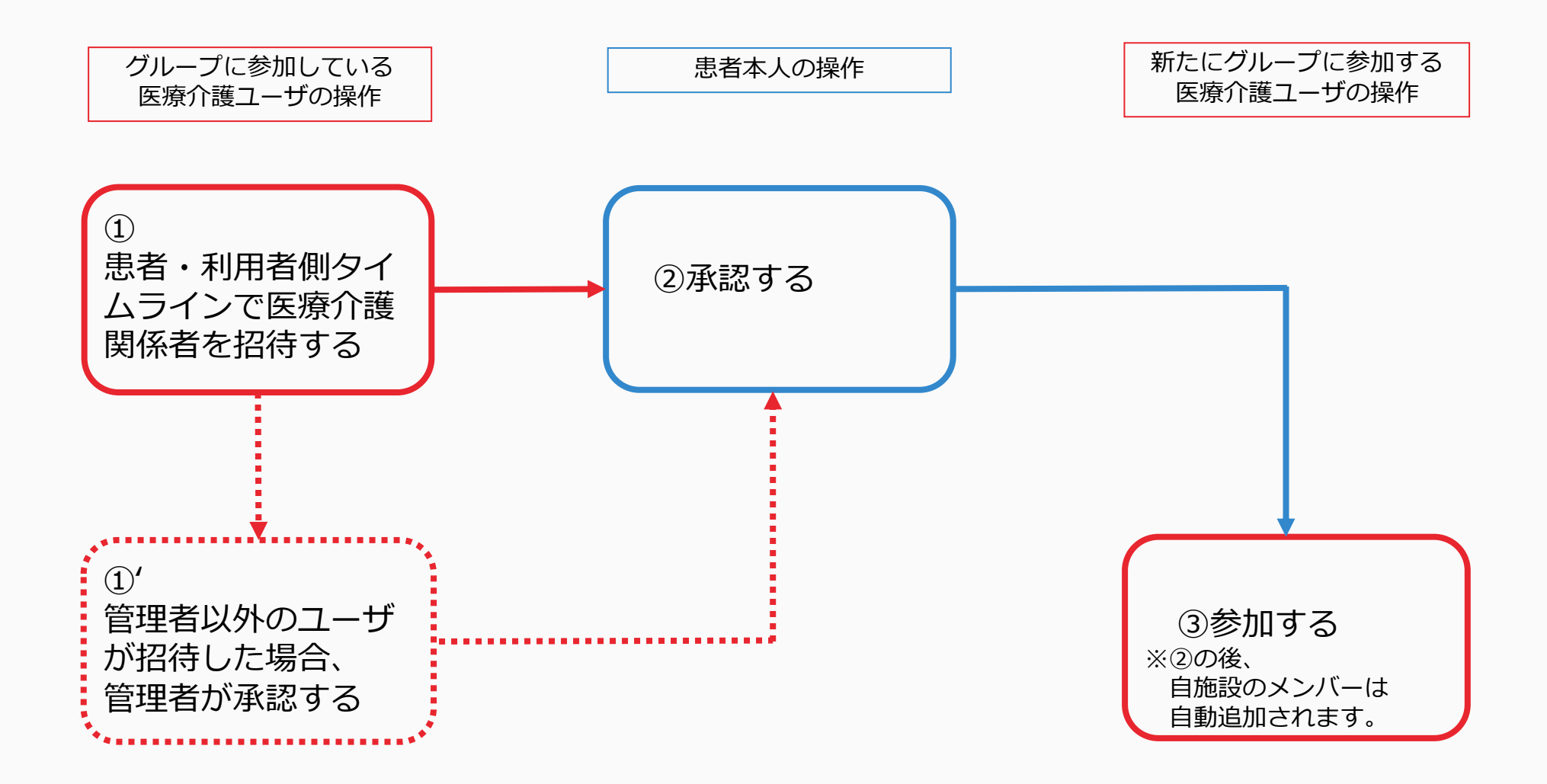

## 患者・利用者側タイムラインに医療介護関係者を招待する

招待をする側の操作

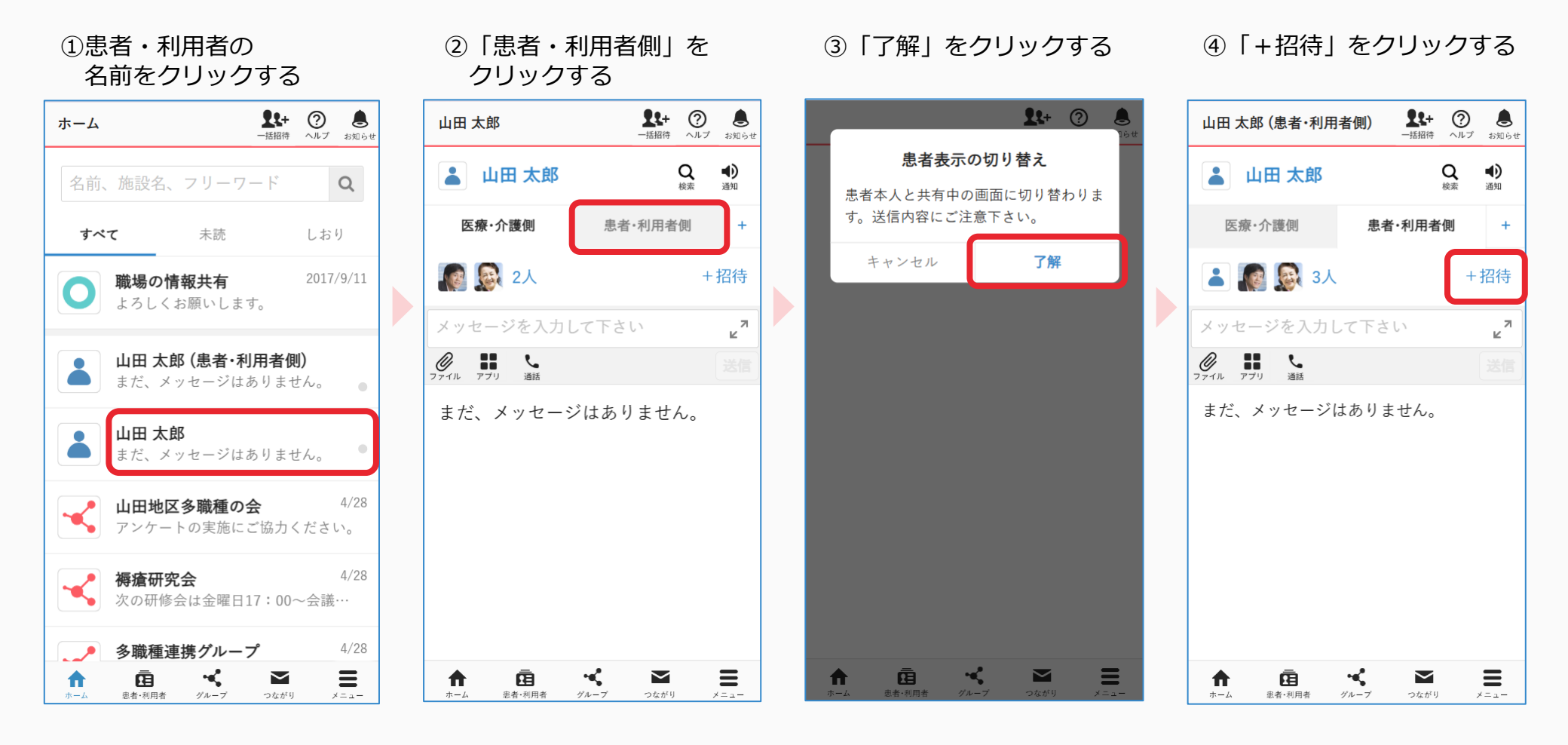

つづき

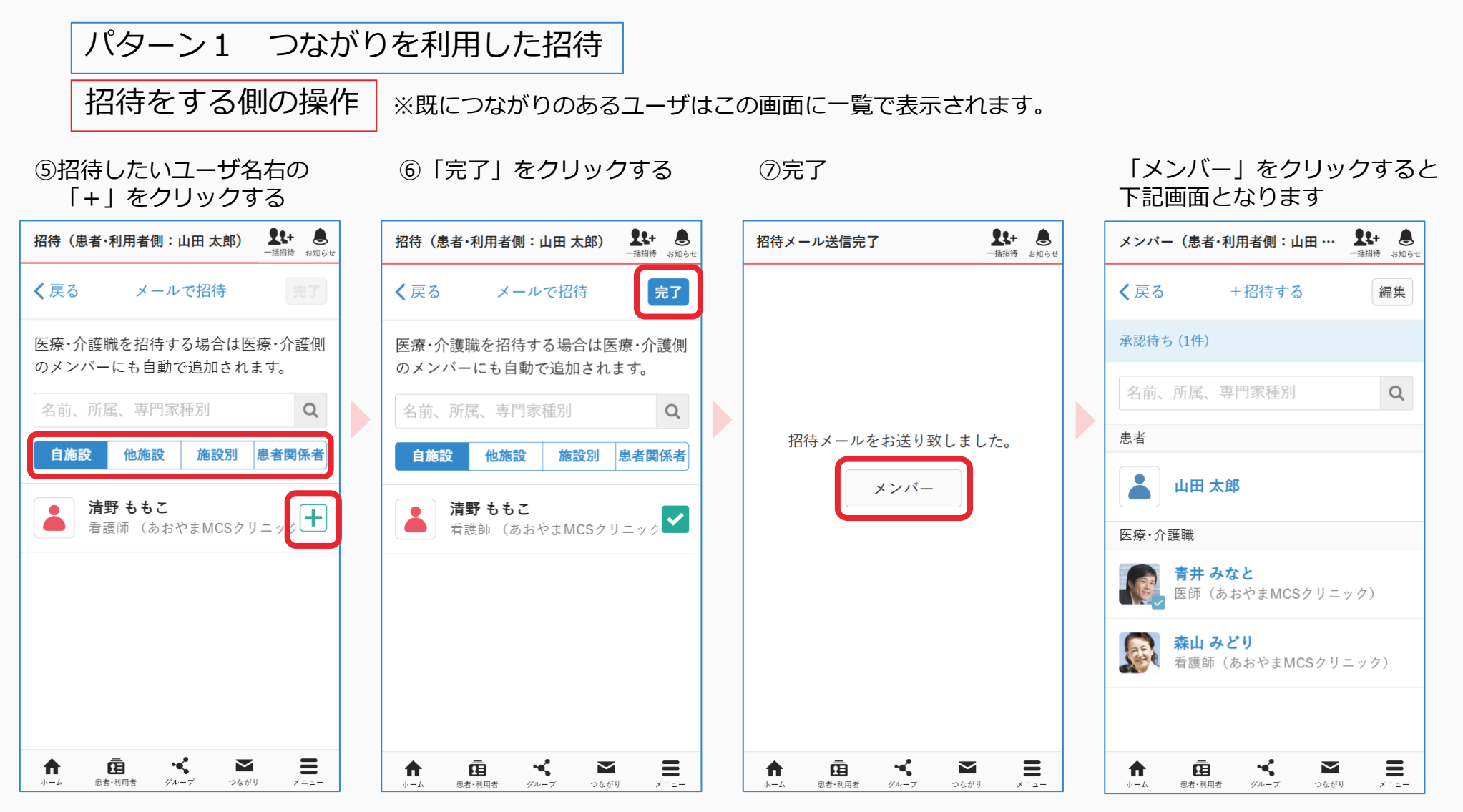

つづき

パターン2 メールアドレスを入力して招待 招待をする側の操作

⑤「メールで招待」を クリックする

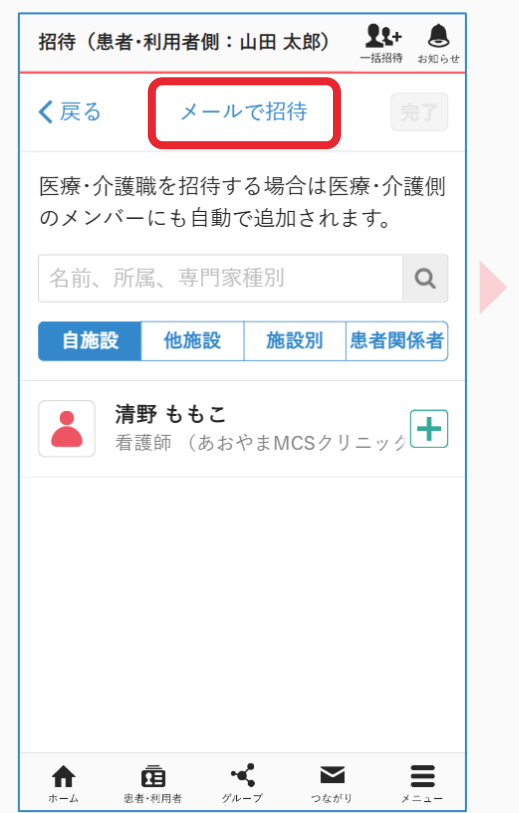

#### ⑥「対象」「医療介護従事者」 をクリックする

| メンバー招待<br>メンバー招待 ま知らせ                                                                           |  |  |  |  |  |  |  |
|-------------------------------------------------------------------------------------------------|--|--|--|--|--|--|--|
| 山田 太郎の患者・利用者側のメンバーとし<br>て招待したい方のメールアドレスを入力し<br>てください。<br>医療介護従事者の場合は自動で医療・介護<br>側のメンバーにも追加されます。 |  |  |  |  |  |  |  |
| 対象                                                                                              |  |  |  |  |  |  |  |
| 医療介護従事者 ~                                                                                       |  |  |  |  |  |  |  |
| 対象を選択して下さい                                                                                      |  |  |  |  |  |  |  |
| 医療介護従事者                                                                                         |  |  |  |  |  |  |  |
| 患者・利用者さんの家族・友人                                                                                  |  |  |  |  |  |  |  |
| メールアドレス                                                                                         |  |  |  |  |  |  |  |
| メールアドレス                                                                                         |  |  |  |  |  |  |  |
| メールアドレス                                                                                         |  |  |  |  |  |  |  |
|                                                                                                 |  |  |  |  |  |  |  |

## ⑦メールアドレスを入力し「確認する」をクリックする

| メンバー招待<br>ポンパー招待 ま知らせ                                                                                                    |  |  |  |  |  |  |
|----------------------------------------------------------------------------------------------------|--|--|--|--|--|--|
| 医療介護従事者の場合は自動で医療・介護                                                                                                    |  |  |  |  |  |  |
| 測のメノハーにも追加されます。                                                                                                    |  |  |  |  |  |  |
| 対象                                                                                                    |  |  |  |  |  |  |
| 医療介護従事者 ~                                                                                                    |  |  |  |  |  |  |
| 、<br>メールスドレス                                                                                                    |  |  |  |  |  |  |
|                                                                                                    |  |  |  |  |  |  |
| user@example.com                                                                                                    |  |  |  |  |  |  |
| メールアドレス                                                                                                    |  |  |  |  |  |  |
| メールアドレス                                                                                                    |  |  |  |  |  |  |
| メールアドレス                                                                                                    |  |  |  |  |  |  |
| メールアドレス                                                                                                    |  |  |  |  |  |  |
| キャンセル 確認する                                                                                                    |  |  |  |  |  |  |
| ★ 直 ペ 図 目 1000 ★ 1000 ★ 10000 ★ 10000 ★ 1000 ★ 1000 ★ 1000 ★ 1000 ★ 1000 ★ 1000 ★ 1000 |  |  |  |  |  |  |

#### ⑧「送信する」をクリックする

| 確認画面                                      |                        |                     | <b>1</b><br>—括                    | <b>よ+ 息</b><br>招待 お知らせ |
|-------------------------------------------|------------------------|---------------------|-----------------------------------|------------------------|
| 以下の宛<br>い。<br><b>対象</b><br>医療介護<br>user@e | 先に間遠<br>従事者<br>xample. | いがない<br>com         | いかご確認                             | くださ                    |
| 1                                         | 逐正する                   |                     | 、送信する                             |                        |
| <u>۴</u>                                  | E<br>思者·利用者            | <b>ч</b><br>1/1 – 7 | <b>&gt;</b><br>255 <sup>6</sup> 9 |                        |

## 管理者権限のないユーザが招待を行った場合

患者グループを作成した施設の管理者の操作

患者グループを作成した施設の管理者が承認をすることで、患者本人に承認通知が届きます。

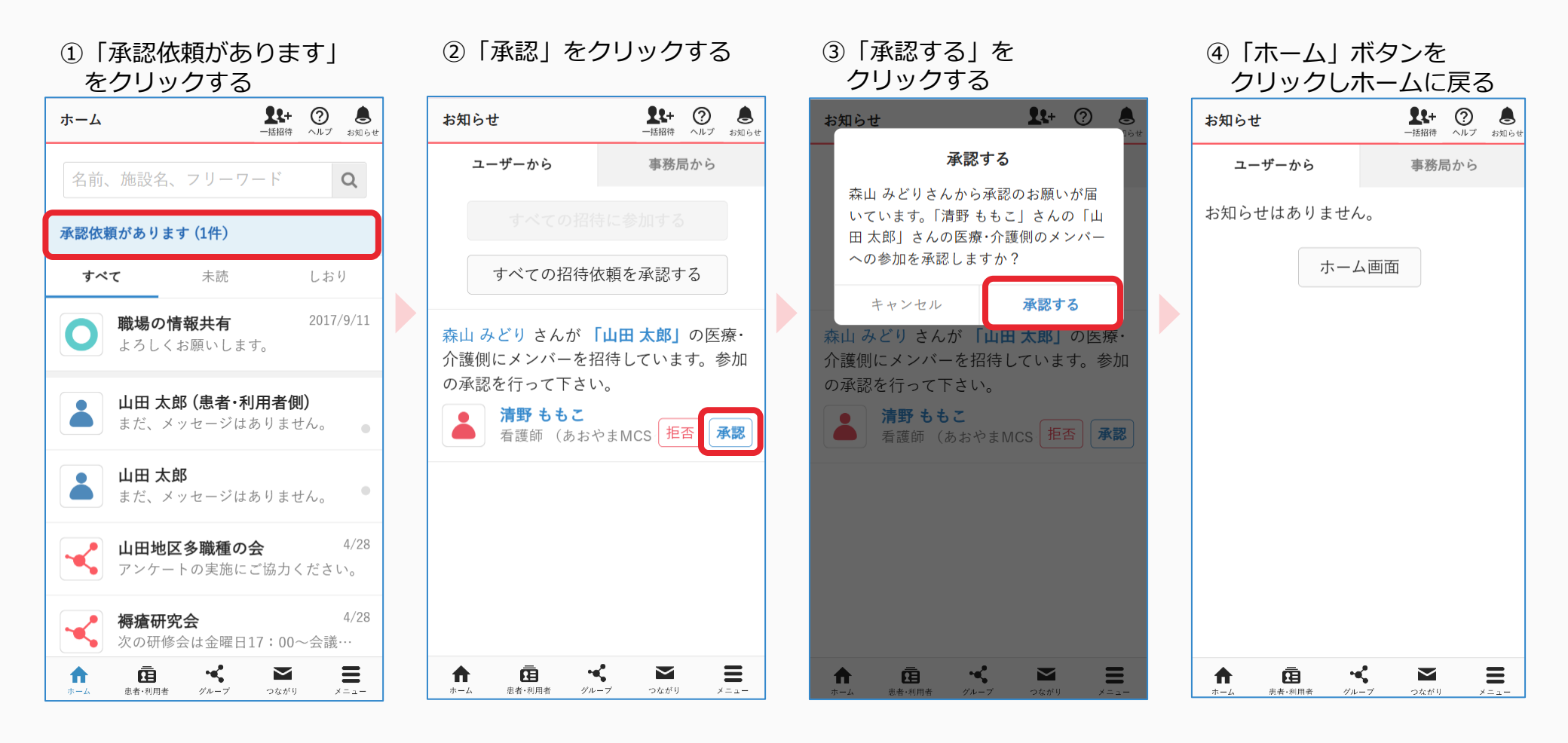

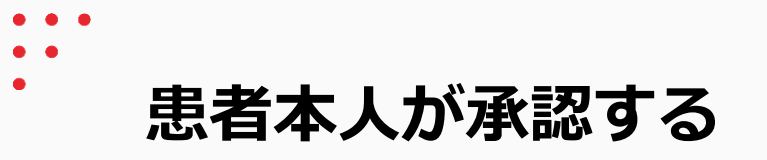

患者本人の操作

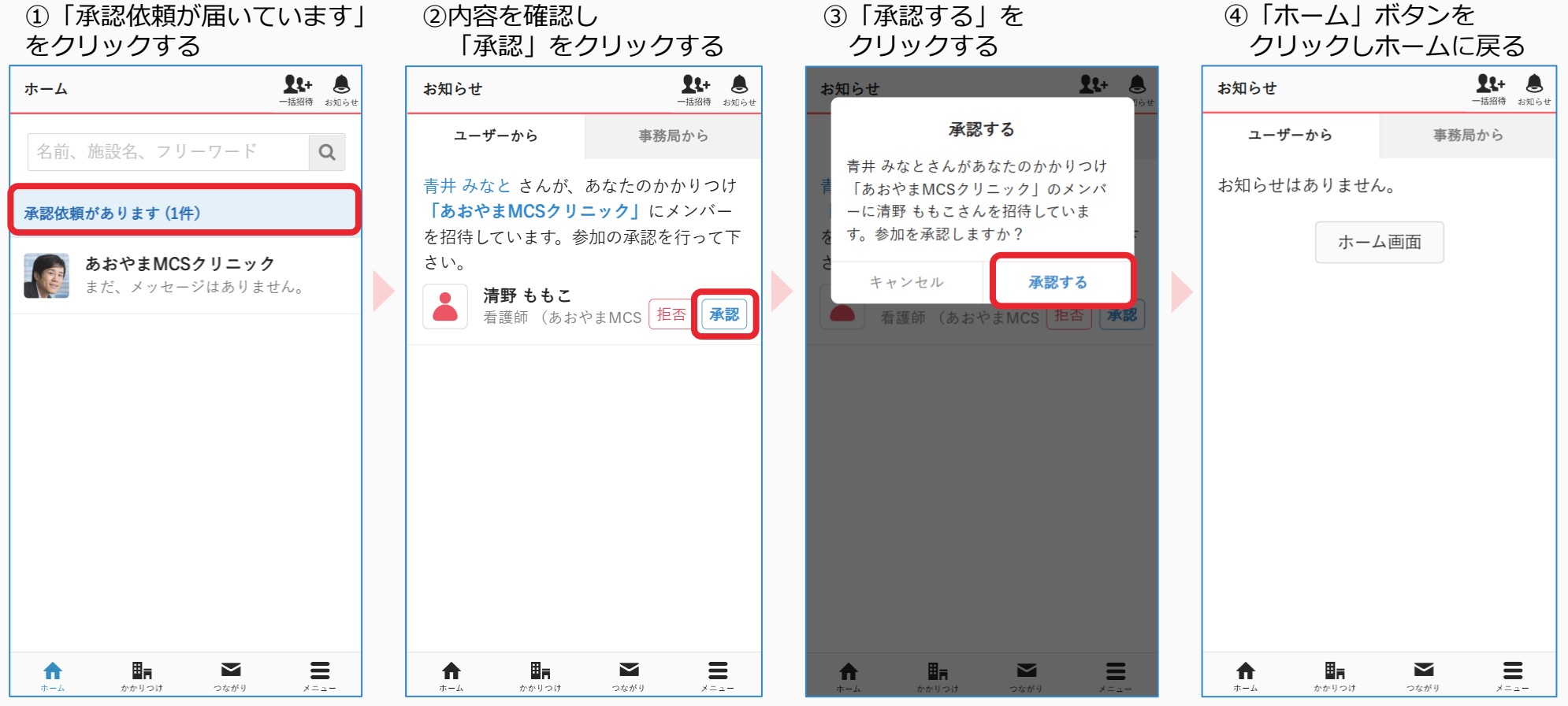

自施設のメンバーは自動追加されます。 他施設は招待相手に通知が届きます。 詳細は8ページをご覧ください。

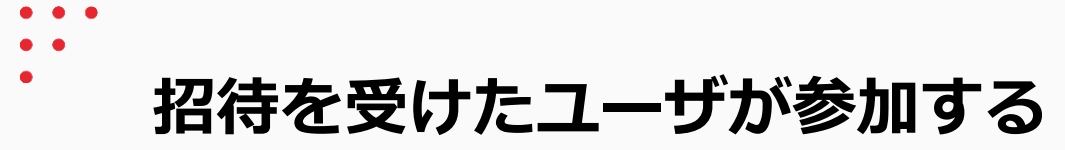

招待を受けたユーザの操作

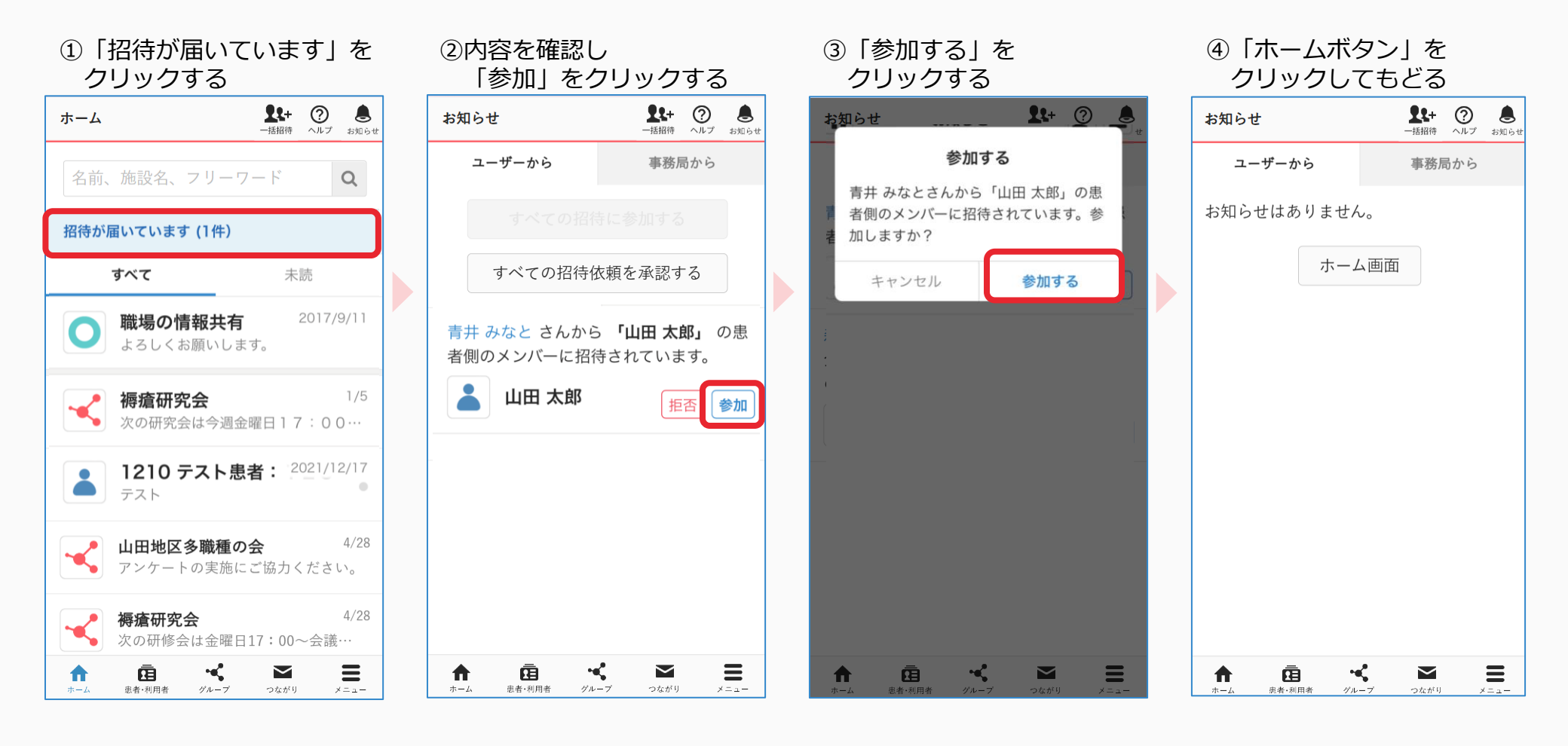